안녕하세요. 고객님, D-link 고객지원실입니다.

DIR-882 공유기 프린터 서버 설정 방법 입니다.

\* DIR-882 공유기 USB 포트에 연결하시려는 프린터를 연결후 아래 단계별로 설정하시기 바랍니다.

1. DIR-882 공유기에 연결되어 있는 컴퓨터에서 아래 1 번 그림처럼 프린터 서버 기능 활성화 합니다.

| ← → C ▲ 주의 요                                                                 | 함   192.168.0.1 admin/index                                                                                                    | .html#/printserver                                       | 07                                      | Q ☆                                                     | × Ø                                            |  |
|------------------------------------------------------------------------------|----------------------------------------------------------------------------------------------------|----------------------------------------------------------|-----------------------------------------|---------------------------------------------------------|------------------------------------------------|--|
| D-Link<br>Building Networks for People                                       | < 무선 기본 설정                                                                                                    | 프린터 서                                                    | н                                       |                                                         |                                                |  |
| <ul> <li>▲ 홈</li> <li>③ 공유기 상태 요약</li> <li>☆ 설정 마법사</li> <li>Ⅲ 통계</li> </ul> | 프린터 서버<br>공유기를 프린터 서버로 사용할 수<br>로 구성된 공유기의 USB 모트에 연<br>크 사용자가 공유하여 사용할 수 있<br>로그런터 서버 사용<br>prinkers<br>M2070 Series Samsung Electro | 있습니다. 프린터 서버<br>결된 프린터를 네트워<br>있습니다.<br>nics Co., Ltd. ▼ | 프린트 /<br>PC도구<br>성하는 (<br>크 홈페(<br>십시오, | 서버를 작동 시키리<br>성례야 합니다. 프<br>방법에 대한 자세킹<br>기지(www.dink.c | 력면 클라이언트<br>린트 서버를 구<br>산 내용은 디링<br>o.kr)를 참조하 |  |
| 약_ 연결 설정<br>☞ Wi-Fi                                                          | 프린터 서버 상태:                                                                                                    | 연결됨 🌑                                                    |                                         |                                                         |                                                |  |
| <mark>글</mark> 프린터 서버                                                        | ষ্ণ                                                                                                    |                                                          |                                         |                                                         |                                                |  |
| ♥ USB 스토리지<br>♥ USB 모뎀                                                       |                                                                                                    |                                                          |                                         |                                                         |                                                |  |
| ☆ 고급                                                                         |                                                                                                    |                                                          |                                         |                                                         |                                                |  |
| ○ 방화벽 설정                                                                     |                                                                                                    |                                                          |                                         |                                                         |                                                |  |
| ☆ 시스템                                                                        |                                                                                                    |                                                          |                                         |                                                         |                                                |  |
| G 로그아웃                                                                       |                                                                                                    |                                                          |                                         |                                                         |                                                |  |

2. 프린터 추가를 위해 윈도우 제어판 -> 하드웨어 및 장치 -> 장치 및 프린터 -> "프린터 추가"

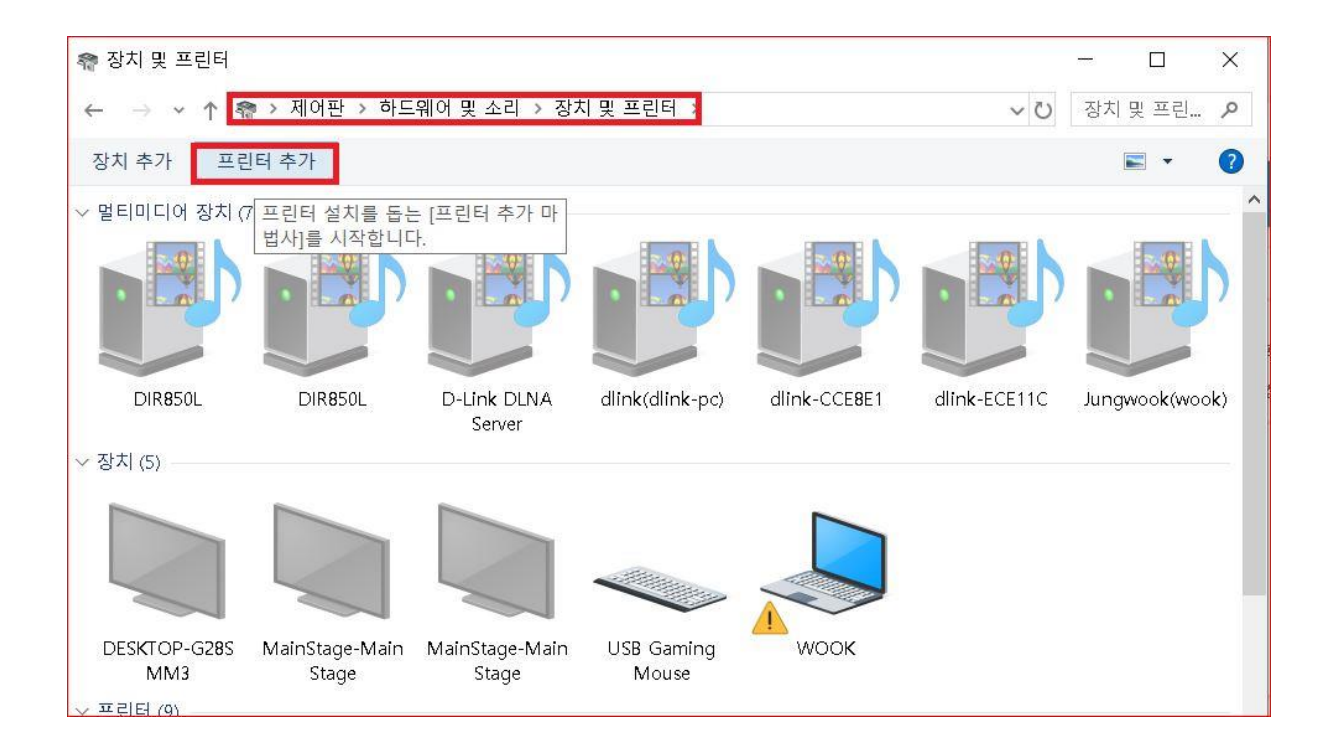

3. 자동으로 프린터가 검색이 안되므로 "원하는 프린터가 목록에 없습니다." 선택 -> 다음

4.TCP/IP 주소 또는 호스트 이름으로 프린터 추가 선택 -> 다음

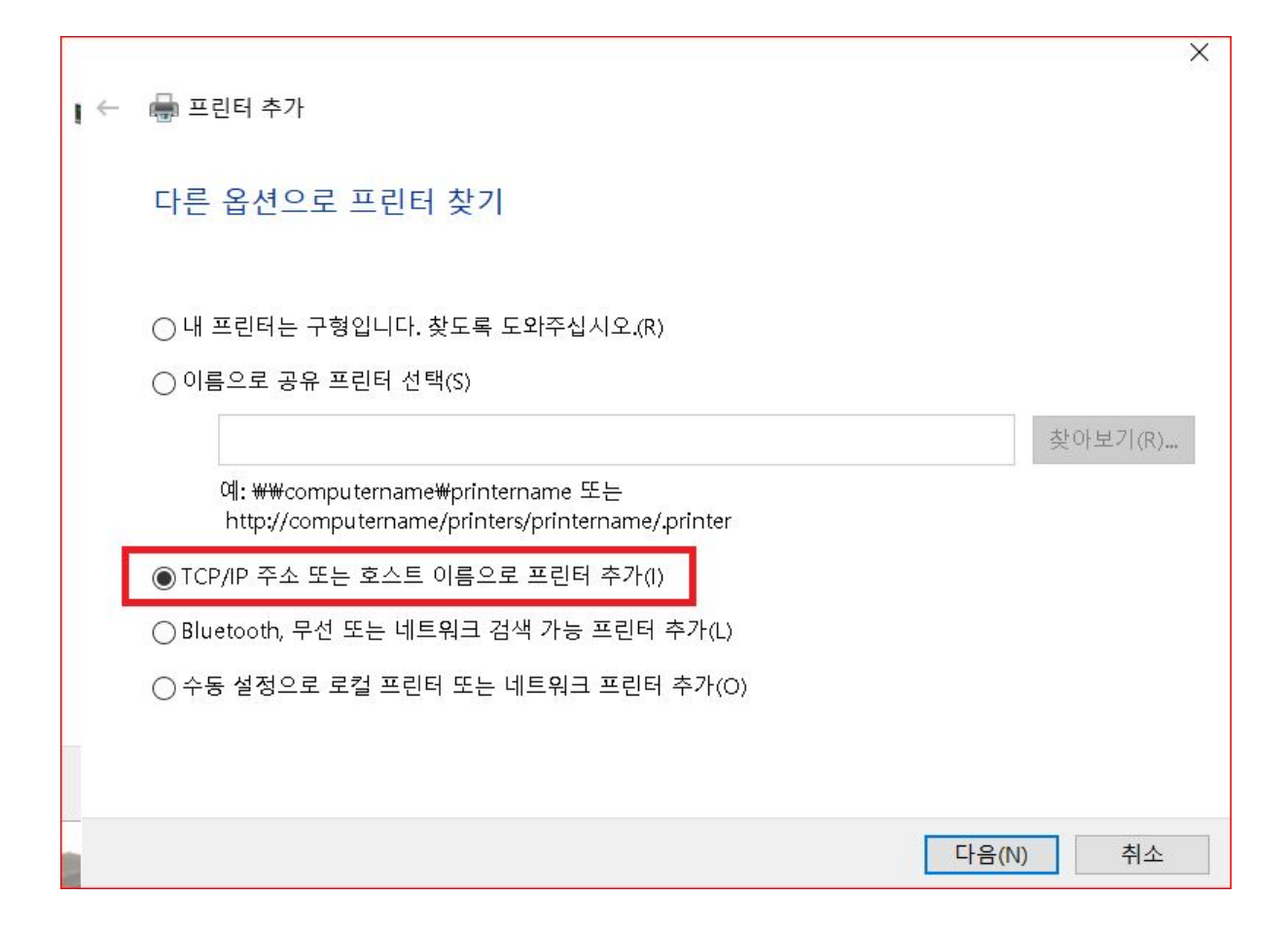

## 5. 장치유형 : "TCP/IP 장치" 선택 -> 호스트 IP 주소 : 192.168.0.1 선택후 다음

| I ← | 🚍 프린터 추가            |                 | × |
|-----|---------------------|-----------------|---|
|     | 프린터 호스트 이름 또는       | IP 주소 입력        |   |
|     | 장치 유형(T):           | TCP/IP 장치       | ~ |
|     | 호스트 이름 또는 IP 주소(A): | 192.168.0.1     |   |
|     | 포트 이름(P):           | 192.168.0.1     |   |
|     | □ 프린터를 검색하고 사용할 드   | 라이버를 자동으로 선택(Q) |   |
|     |                     |                 |   |
|     |                     |                 |   |
|     |                     |                 |   |

| I ← | · 프린터 추가                                                                                                    |
|-----|----------------------------------------------------------------------------------------------------|
|     | 포트 정보가 추가로 필요합니다.                                                                                                    |
|     | 장치를 네트워크에서 찾을 수 없습니다. 다음을 확인하십시오.<br>1. 장치가 켜져 있는지<br>2. 네트워크에 연결했는지<br>3. 장치를 올바르게 구성했는지<br>4. 이전 페이지에 있는 주소가 맞는지<br>주소가 맞지 않다고 생각되면, [뒤로]를 클릭하여 이전 페이지로 돌아가십시오. 주소를 고친 다음 네트<br>위크에서 검색은 다시 실행하십시오. 주소가 많으면 아래에서 장치 종류를 성택하십시오. |
|     | 장치 유형<br>○ 표준(S) Generic Network Card ~<br>④ 사용자 지정(C) 설정(E)                                                                                                    |
|     | 다음(N) 취소                                                                                                    |

7. 프린터 회사 목록과 해당 프린터 모델 선택후 다음 클릭 \*\*\* 만약 해당 목록에 사용중인 프린터 목델명이 없다면, WINDOWS 업데이트 또는 "디스크 있음"을 클릭하여 프린터 제조회사의 드라이버를 업데이트 합니다.

|                                             | 신의 꾸기                                                                 |                                                                                                    |                                                                                                    |
|---------------------------------------------|-----------------------------------------------------------------------|----------------------------------------------------------------------------------------------------|----------------------------------------------------------------------------------------------------|
| 프린                                          | 터 드라이버 설치                                                             | Í.                                                                                                    |                                                                                                    |
|                                             | 목록에서 프린터를                                                             | · 선택하십/                                                                                                 | 시오. 더 많은 모델을 보려면 Windows 업데이트를 클릭합니다.                                                                                                    |
|                                             | 설치 CD에서 드라                                                            | 이버를 설치                                                                                                  | 히하려면 [디스크 있음]을 클릭합니다.                                                                                                    |
|                                             |                                                                       |                                                                                                    |                                                                                                    |
|                                             |                                                                       |                                                                                                    |                                                                                                    |
| -                                           |                                                                       |                                                                                                    |                                                                                                    |
| 제조업                                         | 업체                                                                    | ^                                                                                                    | 프린터                                                                                                    |
| 제조<br>Cano                                  | 업체<br>n                                                               | ^                                                                                                    | 프린터<br>Samsung M2070 Series                                                                                                    |
| 제조<br>Cano<br>Gene                          | 업체<br>n<br>ric                                                        | ^                                                                                                    | 프린터<br><mark>Samsung M2070 Series</mark><br>Gamsung M2070 Series Class Driver                                                                                                    |
| 제조(<br>Cano<br>Gene<br>HP<br>Micro          | 업체<br>n<br>ric                                                        | ^                                                                                                    | 프린터<br>Samsung M2070 Series<br>Samsung M2070 Series Class Driver<br>Samsung M262x 282x Series Class Driver                                                                                                    |
| 제조<br>Cano<br>Gene<br>HP<br>Micro<br>Sams   | 업체<br>n<br>ric<br>osoft<br>ung                                        | ~                                                                                                    | 프린터<br>Samsung M2070 Series<br>Samsung M2070 Series Class Driver<br>G Samsung M262x 282x Series Class Driver<br>Samsung M267x 287x Series Class Driver<br>Samsung M332x 382x 402x Series Class Driver                            |
| 제조 (<br>Cano<br>Gene<br>HP<br>Micro<br>Sams | 업체<br>n<br>ric<br>osoft<br>ung                                        | ~                                                                                                    | 프린터<br>Samsung M2070 Series<br>Samsung M2070 Series Class Driver<br>Samsung M262x 282x Series Class Driver<br>Samsung M267x 287x Series Class Driver<br>Samsung M332x 382x 402x Series Class Driver                              |
| 제조 (<br>Cano<br>Gene<br>HP<br>Micro<br>Sams | 업체<br>n<br>ric<br>osoft<br>ung<br>디지털 서명된 드라이버                        | ·<br>-<br>-<br>-<br>-<br>-<br>-<br>-<br>-<br>-<br>-<br>-<br>-<br>-<br>-<br>-<br>-<br>-<br>-<br>-        | 프린터<br>Samsung M2070 Series<br>Samsung M2070 Series Class Driver<br>Samsung M262x 282x Series Class Driver<br>Samsung M267x 287x Series Class Driver<br>Samsung M332x 382x 402x Series Class Driver<br>Windows 업데이트(W) 디스크 있음(H) |
| 제조 (<br>Cano<br>Gene<br>HP<br>Micro<br>Sams | 업체<br>n<br>ric<br>osoft<br>ung<br>디지털 서명된 드라이버<br>드라이버 서명이 중요한        | ▲<br>▲<br>↓<br>입니다.<br><u>↓ 이유</u>                                                                      | 프린터<br>Samsung M2070 Series<br>Samsung M2070 Series Class Driver<br>Samsung M262× 282× Series Class Driver<br>Samsung M267× 287× Series Class Driver<br>Samsung M332× 382× 402× Series Class Driver<br>Windows 업데이트(W) 디스크 있음(H) |
| 제조 (<br>Cano<br>Gene<br>HP<br>Micro<br>Sams | 업체<br>n<br>ric<br>osoft<br>ung<br>디지털 서명된 드라이버<br><u>드라이버 서명이 중요한</u> | <b>^</b><br>-<br>-<br>-<br>-<br>-<br>-<br>-<br>-<br>-<br>-<br>-<br>-<br>-<br>-<br>-<br>-<br>-<br>-<br>- | 프린터<br>Samsung M2070 Series<br>Samsung M2070 Series Class Driver<br>Samsung M262x 282x Series Class Driver<br>Samsung M267x 287x Series Class Driver<br>Samsung M332x 382x 402x Series Class Driver<br>Windows 업데이트(W) 디스크 있음(H) |

8. 윈도우 드라이버 선택 사항

| I ← | 💼 프린터 추가                           |       | ×  |
|-----|------------------------------------|-------|----|
|     | 어떤 버전의 드라이버를 사용하시겠습니까?             |       |    |
|     | Windows에서 이미 설치된 프린터 드라이버를 검색했습니다. |       |    |
|     |                                    |       |    |
|     | ◉ 현재 설치되어 있는 드라이버 사용(권장)(U)        |       |    |
|     | ○현재 드라이버 바꾸기(R)                    |       |    |
|     |                                    |       |    |
|     |                                    |       |    |
|     |                                    |       |    |
|     |                                    |       |    |
|     |                                    | 다음(N) | 취소 |

-

## 9. 임의의 프린터 이름 설정

| 4 | 🖶 프린터 추가           |                           |          | × |
|---|--------------------|---------------------------|----------|---|
|   | 프린터 이름 입력          | 4                         |          |   |
|   | 프린터 이름(P):         | Samsung M2070 Series      |          |   |
|   | Samsung M2070 Seri | es 드라이버를 사용하여 프린터를 설치합니다. |          |   |
|   |                    |                           |          |   |
|   |                    |                           |          |   |
|   |                    |                           |          |   |
|   |                    |                           |          |   |
|   |                    |                           |          |   |
|   |                    |                           | 다음(N) 취소 | 2 |

## 10. 프린터 공유 설정 여부 설정

| ~ | 🖶 프린터 추가                                            |                                                                |
|---|-----------------------------------------------------|----------------------------------------------------------------|
|   | 프린터 공유                                              |                                                                |
|   | 이 프린터를 공유하려면 공유 (<br>습니다. 공유 이름은 다른 네트 <sup>:</sup> | 이름을 제공해야 합니다. 제안된 이름을 사용하거나 새 이름을 입력할 수 있<br>워크 사용자가 볼 수 있습니다. |
|   | ○ 공유 안 함(O)                                         |                                                                |
|   | ◉ 사용자 네트워크의 다른 사용                                   | 용자가 찾아서 사용할 수 있도록 이 프린터 공유(S)                                  |
|   | 공유 이름(H):                                           | Samsung M2070 Series                                           |
|   | 위치(L):                                              |                                                                |
|   | 설명(C):                                              |                                                                |
|   |                                                     |                                                                |
|   |                                                     |                                                                |
|   |                                                     | 다음(N) 취소                                                       |

11. 해당 컴퓨터에 DIR-882 USB 프린터의 드라이버 설치 완료 화면입니다.

| 4 | 🖶 프린터 추가                                                               |
|---|------------------------------------------------------------------------|
|   | Samsung M2070 Series_3을(를) 추가했습니다.                                     |
|   | ☑ 기본 프린터로 설정(D)                                                        |
|   |                                                                        |
|   |                                                                        |
|   | 프린터가 제대로 작동하고 있는지 확인하거나 프린터에 대한 문제 해결 정보를 보려면 테스트 페이지를 인<br>쇄하십시오.<br> |
|   | 테스트 페이지 인쇄(P)                                                          |
|   | 마침(F) 취소                                                               |

감사합니다.